Registreerige oma toode ning saage abi aadressilt www.philips.com/welcome

# DS 8800W/10

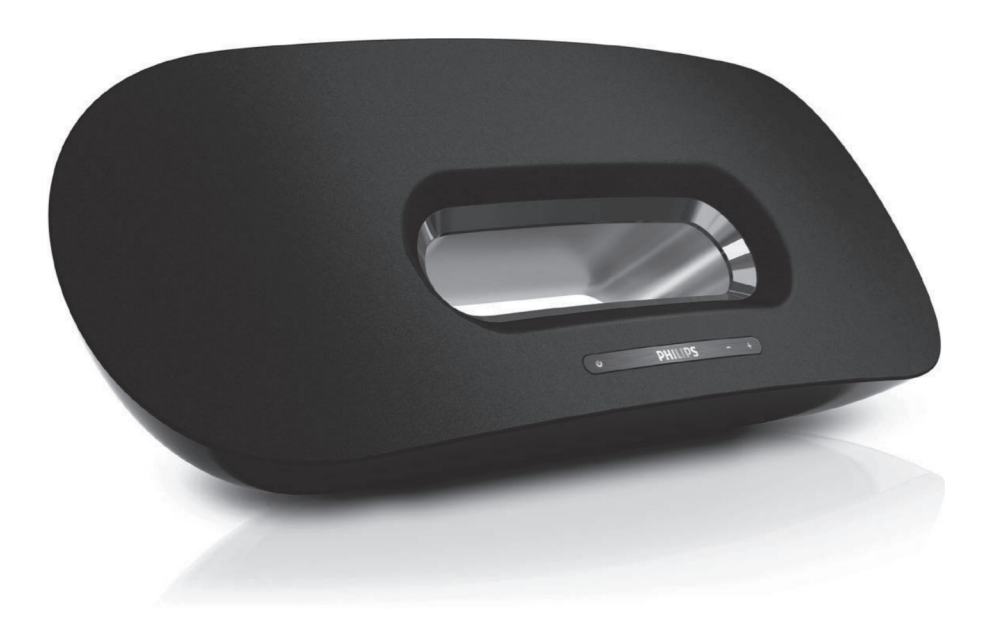

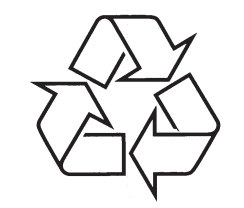

Külastage Philipsit internetis: http://www.philips.com

Eestikeelne kasutusjuhend

### ... PROBLEEMIDE LAHENDAMINE

#### Apple AirPlay seadmes ei ole AirPlay ikooni või arvutis ei ole iTunes'i ikooni

- Veenduge, et olete ühendatud AirPlay seadme võrguga.
- Enne, kui avate iTunes'i, veenduge, et Te olete aktiveerinud Bonjour teenuse oma arvutis. Näiteks Windows XP puhul: teenuse aktiveerimiseks klikkige "Start -> Settings -> Control Panel" ja klikkige kaks korda ikoonil "Administrative Tools -> Services -> Bonjour Service" ja klikkige seejärel hüpikmenüüst "Start" ja "OK".

# AirPlay ühendus ebaõnnestub Maci või arvutiga

- Deaktiveerige tulemüüri tarkvara ja ohutuse tarkvara, mis võivad blokeerida porte, mida AirPlay kasutab andmete ülekandeks.
- Kontrollige, kas võrgukiirus on piisav (juhul kui mitu seadet jagavad sama ruuterit, võib AirPlay sooritus kannatada). Lülitage teised seadmed, mis on Teie koduse ruuteriga ühendatud, välja.
- Juhul, kui heliülekanne katkeb, kui Te kasutate iPod touch'i/iPhone'i/iPadi/Maci/arvutit, taaskäivitage oma iPod touch/iPhone/iPad, iTunes või DS8800W.
- Internetis surfamine (nt. uudiste, muusika, videote jne vaatamine) oma koduse ruuteri kaudu võib mõjutada AirPlay sooritust. Juhul, kui AirPlay katkeb, on soovitatav lõpetada internetis surfamine või katkestada internetiühendus.

## 8. PROBLEEMIDE LAHENDAMINE

### Hoiatus

Ärge kunagi eemaldage seadme kesta.

Mitte ühelgi tingimusel ei tohi Te üritada seadet iseseisvalt parandada, kuna see katkestab garantii. Vea tekkimisel vaadake üle allpool olevad punktid enne, kui viite seadme parandusse. Kui Te ei ole võimeline lahendama tekkinud probleemi neid vihieid järgides, vaadake Philipsi veebilehte (www.philips.com/welcome). Kui Te võtate Philipsiga ühendust, veenduge, et Teie seade on lähedal ja et Te teate seadme mudeli ja seerianumbrit.

#### Puudub vool

- Veenduge, et seadme AC voolujuhe on korralikult ühendatud vooluringiga.
- Veenduge, et vooluringis on elekter olemas. •

#### Puudub heli

- Reguleerige helitugevust .
- Kontrollige võrguühendust. Vajadusel looge . võrk uuesti (vaadake peatükki "Wi-Fi võrgu loomine (ruuter)").

#### Seade ei reageeri

- Vajutage ja hoidke all seadme esipaneelil olevat U nuppu, et seade taaskäivitada. Looge võrk uuesti (vaadake peatükki "Wi-Fi võrgu loomine (ruuter)").
- Eemaldage vooluiuhe seinast ja ühendage see • uuesti. Lülitage seade seejärel uuesti sisse.

#### Wi-Fi võrguga ühendamine ei õnnestu

- Kontrollige, kas Teie Wi-Fi ruuter on • atesteeritud. Antud seade on ühilduv ainult atesteeritud Wi-Fi ruuteritega.
- Seade ei ole WPS-Pin ruuteritega ühilduv. .
- Seade ei ole WPS-PBC ruuteritega ühilduv ٠ (vaadake ruuteri kasutusiuhendit).
- Aktiveerige Wi-Fi ruuteri SSID ülekande . funktsioon.
- Vältige Wi-Fi kanalit, mida kasutavad või mis kattub suures osas läheduses oleva Wi-Fi võrguga.

- Hoidke eemale potentsiaalsetest interferentsi • allikatest, mis võivad mõjutada Wi-Fi signaali (nt. mikrolaineahi).
- Kui Teil ei õnnestu kasutada oma arvuti Wi-Fi võrgu seadistust, kontrollige, kas Teie arvuti kasutab Wi-Fi võrku. Te ei saa kasutada Ethernet ühendust AiPlay võrgu seadistamiseks. Kui probleem on jätkuv. soovitame kasutada iPod touchi/iPhone'i/iPadi/Maci. et teha esmane Wi-Fi seadistamine, kuna mõned arvutiseaded võivad mõjutada Wi-Fi võrgu seadistust.
- Veenduge, et Teie koduse ruuteri SSID nimi koosneks tavalistest tähemärkidest ning et selles ei oleks %/#/\* tähemärke.
- Kui Te muudate AirPlav seadme nime . "Philips Fidelio XXX" ära seadete alt, ärge kasutage erilisi tähemärke ega sümboleid.
- Kui Teil ei õnnestu ühendada WPS'i kaudu, • veenduge, et Te kasutate WPS sertifitseeritud ruuterit. Kui probleem on jätkuv, ärge kasutage oma WPS ruuteri vaikimisi määratud nime. Vaikimisi määratud nimi võib olla kaitstud ning põhiustada ühenduse ebaõnnestumist. Kasutage lihtsaid tähemärke või sümboleid, et muuta WPS ruuteri nimi ära.

#### AirPlay muusika ülekanne on lünklik

Tehke ühte järgnevast:

- Aktiveerige "Auto Channel Scan" valik (kui saadaval Teie Wi-Fi ruuteri puhul).
- Aktiveerige "Wireless Intelligent Stream Handling (WISH)" valik (kui saadaval Teie Wi-Fi ruuteri puhul).
- Aktiveerige "Quality of Service (QoS)" valik (kui • saadaval Teie Wi-Fi ruuteri puhul).
- Lülitage teised kodused ruuterid välia. •

## **SISUKORD**

| 1 | Oluline4                                           |  |
|---|----------------------------------------------------|--|
|   | Ohutus4                                            |  |
|   | Märkus5                                            |  |
| 2 | Teie Entertainment System7                         |  |
|   | Sissejuhatus7                                      |  |
|   | Mis kuulub varustusse?7                            |  |
|   | Mida Te veel vajate?7                              |  |
|   | Ülevaade peaseadmest8                              |  |
|   | Ülevaade kaugjuhtimispuldist8                      |  |
| 3 | Ettevalmistused9                                   |  |
|   | Ühendamine9                                        |  |
| 4 | Wi-Fi võrgu loomine AirPlay funktsiooni<br>jaoks11 |  |
|   | Seadme ühendamine Wi-Fi võrguga11                  |  |
|   | AirPlay seadme ühendamine sama Wi-Fi<br>võrguga16  |  |
| 5 | Taasesitamine17                                    |  |
|   | Heli ülekanne AirPlay seadmest17                   |  |
|   | Taasesitamine18                                    |  |
|   | Arenenud heliseaded18                              |  |
|   | Tarkvara uuendamine18                              |  |
| 6 | Teised funktsioonid20                              |  |
|   | Taasesitamine väliselt seadmelt (valikuline)20     |  |
|   | iPodi/iPhone'i/iPadi laadimine20                   |  |
| 7 | Toote informatsioon21                              |  |
|   | Tehnilised andmed21                                |  |
| 8 | Probleemide lahendamine22                          |  |

# 1. OLULINE

### Ohutus

#### Informatsioon Euroopa riikide jaoks: Teadke neid ohutussümboleid

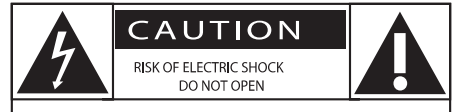

CAUTION: TO REDUCE THE RISK OF ELECTRIC SHOCK, DO NOT REMOVE COVER (OR BACK). NO USER-SERVICEABLE PARTS INSIDE. REFER SERVICING TO QUALIFIED SERVICE PERSONNEL.

Ettevaatust! Elektrilöögi oht. Ärge avage. Ettevaatust: Et vähendada elektrilöögi ohtu, ärge eemaldage seadme ümbrist (ega tagakülge). Seadme sees ei ole kasutajale vajalikke osi. Hoolduse jaoks pöörduge kvalifitseeritud spetsialisti poole.

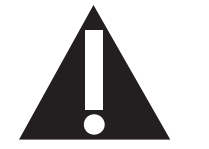

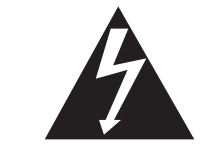

See "piksenool" näitab, et isoleerimata materjalid Teie seadmes võivad põhjustada elektrilööki. Et tagada Teie pereliikmete ohutus, ärge eemaldage toote ümbrist.

"Hüüumärk" suunab Teie tähelepanu omadustele, mille kohta Te peaksite lugema kaasasolevast lugemismaterjalist, et vältida seadme töötamis- ning hooldusprobleeme.

**Hoiatus:** Et vähendada tulekahju ja elektrilöögi ohtu, ei tohiks seda seadet jätta vihma ega niiskuse kätte. Ärge asetage seadmele vedelikega täidetud esemed, nagu näiteks vaasid.

- 1. Lugege neid juhendeid.
- 2. Hoidke need juhendid alles.
- 3. Pöörake tähelepanu kõikidele hoiatustele.
- 4. Järgige kõiki juhendeid.
- 5. Ärge kasutage seadmeid vee lähedal.
- 6. Puhastage seadmeid ainult pehme riidetükiga.
- Ärge blokeerige ventilatsiooniavasid. Paigaldage seadmed tootja juhendite järgi.
- 8. Ärge eemaldage seadme kesta.

- 9. Ärge tilgutage või pritsuge seadmele vett, ärge jätke seda vihma ega niiskuse kätte.
- Hoidke seade eemal otsesest päikesevalgusest, lahtistest leekidest ja kuumusest.
- Ärge jätke seadet kuumusallikate lähedusse (nt. radiaatorid, pliidid või teised elektrilised seadmed, kaasa arvatud võimendid).
- 12. Ärge asetage seadmele teisi elektrilisi seadmeid.
- Ärge asetage seadmele ühtegi ohuallikat (nt. objektid, mis sisaldavad vedelikke, põlevad küünlad).
- See seade võib sisaldada patareisid. Viige ennast kurssi selles kasutusjuhendis oleva peatükiga patareide ohutuse ja äraviskamise kohta.
- Kohtades, kus seadme lahti ühendamiseks on kasutatud voolujuhet või ühendajat, on lahti ühendatud seadet võimalik edasi kasutada.

#### Hoiatus

- Ärge mitte kunagi eemaldage selle seadme ümbrist.
- Ärge mitte kunagi õlitage selle seadme osasid.
- Ärge kunagi paigutage seda seadet teiste elektriseadmete peale.
- Ärge hoidke seda seadet otsese päikesevalguse käes ega lahtise tule lähedal.
- Veenduge, et Teil oleks alati lihtne pääseda voolukaablini, -pistikuni või -adapterini, et aparaati vooluvõrgust välja ühendada.

Ülekuumenemise oht! Ärge kunagi paigaldage seadet umbsesse kohta. Jätke alati seadme ümber vähemalt 10 cm vaba ruumis, et ventilatsioon saaks toimida. Veenduge, et kardinad ja teised objektid ei kata seadme ventilatsiooniavasid.

## 7. TOOTE INFORMATSIOON

#### **Märkus**

• Toote tehnilised andmed võivad ilma ette teatamata muutuda.

## Tehnilised andmed

#### Võimendi

| Väljundi võimsus    | 2X 15 W RMS         |
|---------------------|---------------------|
| Sageduse vastuvõtt  | 20 - 20000 Hz, ±3dE |
| Müra tase signaalis | >90 dE              |
| Aux sisend          | 650 mV RMS 20 koom  |

#### Kõlarid

| Kõlarite takistus8                      | oomi  |
|-----------------------------------------|-------|
| Kõlarite Driver130 mm woofer + 19 mm tw | eeter |
| Tundlikkus> 85 dB/                      | /m/W  |

#### Üldine informatsioon

AC vool ......Mudel: GFP451 DA-1825-1

| Sisend: 100-240V~, 50/60Hz 1.2<br>Väljund: 18V === 2.5 | A<br>A |
|--------------------------------------------------------|--------|
| Voolutarbivus töö ajal10                               | W      |
| Voolutarbivus Eco puhkerežiimis< 1                     | N      |
| Mõõtmed                                                |        |
| - Peaseade455 x 165 x 150 m                            | m      |
| Kaal                                                   |        |
| - Koos pakkematerjaliga3.7 k                           | g      |
| - Peaseade 25 k                                        | 'n     |

## 6. TEISED FUNKTSIOONID

## Taasesitamine väliselt seadmelt (valikuline)

Teil on võimalik kuulata selle seadme kaudu välist heliseadet.

- Ühendage varustusega kaasas olev MP3 link kaabel:
  - Seadme taga oleva AUX IN pesaga.
  - Välise heliseadme kõrvaklappide pesaga.

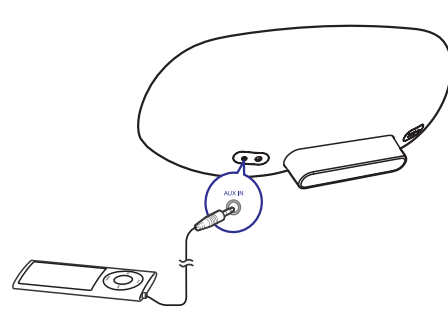

## - Märkus

 Ühendatud seadmelt heli taasesitamiseks vajutage enne klahvile C, et valida allikaks AUX IN.

### iPodi/iPhone'i/iPadi laadimine

## **Märkus**

 USB pesa on laadimiseks ühilduv ainult Apple'i seadmetega (vaadake allpool olevat nimekirja).

Teil on võimalik laadida oma iPodi/iPhone'i/iPadi selle seadme USB pesa kaudu kasutades USB kaablit (ei kuulu varustusse). USB pesa on ühilduv järgmiste iPodi, iPhone'i ja iPadi mudelitega:

- iPod touch (esimene, teine, kolmas ja neljas generatsioon)
- iPod classic
- iPod nano (esimene, teine, kolmas, neljas, viies ja kuues generatsioon)
- iPhone 4
- iPhone 3GS
- iPhone 3G
- iPhone
- iPad 2
  iPad
- ks 🔹

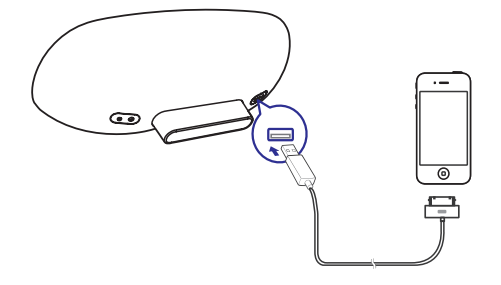

## ... OLULINE

#### Märkus

# E

See seade on vastavuses Euroopa Ühenduse raadiointerferentsi nõuetega.

| ſ | C  | 2            | 21 | 5(           | )( | D            | R&1 | ТЕ           | Dire | ecti         | ve I | 999          | /5/E | С            |
|---|----|--------------|----|--------------|----|--------------|-----|--------------|------|--------------|------|--------------|------|--------------|
| L | BG | $\checkmark$ | RO | ~            | ΒE | $\checkmark$ | LT  | $\checkmark$ | LI   | $\checkmark$ | IS   | $\checkmark$ | SE   | $\checkmark$ |
| L | DK | ~            | ES | ~            | CZ | ~            | NL  | <            | AT   | <            | LV   | ~            | SK   | $\checkmark$ |
| L | FR | $\checkmark$ | UK | $\checkmark$ | FI | 1            | ΡT  | 1            | CY   | $\checkmark$ | MT   | 1            | PL   | 1            |
| L | HU | ~            | NO | $\checkmark$ | GR | ~            | SI  | ~            | EE   | ~            |      |              |      |              |
| L | IT | $\checkmark$ | LU | $\checkmark$ | IE | $\checkmark$ | СН  | $\checkmark$ | DE   | $\checkmark$ |      |              |      |              |
| L |    |              |    |              |    |              |     |              |      |              |      |              |      |              |

Seda seadet saab EL-i piires siseruumides ilma piiranguteta kasutada. Seadet ei tohi kasutada Prantsusmaal välistingimustes.

See toode on vastavuses direktiiviga 1999/5/EC.

#### **Muudatused**

Kõik muudatused või modifikatsioonid, mis ei ole sõnaselgelt kinnitatud Philips Consumer Lifestyle poolt, võivad tühistada kasutaja õiguse seadme kasutamiseks.

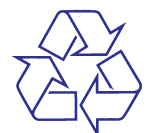

Teie toode on kavandatud ja toodetud kõrgekvaliteetsest materjalist ja komponentidest, mida saab taaskasutada.

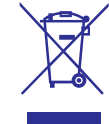

Kui Te näete seda läbi kriipsutatud prügikonteineriga sümbolit toote peal, siis see tähendab, et seda toodet on vastavuses Euroopa direktiiviga 2002/96/EC. Palun informeerige ennast kohalike reeglite kohta, mis puudutavad elektroonikaseadmete kogumist. Ärge kunagi visake ära oma toodet koos teiste majapidamisjäätmetega. Teie vana toote korrektne hävitamine aitab hoida ära potentsiaalseid negatiivseid tagajärgi inimestele ja loodusele.

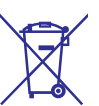

Teie toode sisaldab patareisid, mida katab Euroopa direktiiv 2006/66/EC ning neid ei saa hävitada tavaliste majapidamisjäätmete hulgas.

Palun viige end kurssi kohalike reeglite kohta, mis puudutavad patareide kogumist. Patareide korrektne hävitamine aitab ära hoida potentsiaalseid negatiivseid tagajärgi inimestele ja loodusele.

#### Informatsioon patareide kasutamise kohta:

# Ettevaatust

- Lekke oht: Kasutage vaid siin mainitud patareide tüüpe. Ärge kasutage uusi ja vanu patareisid koos. Ärge kasutage erineva firmamärgiga patareisid koos. Kontrollige õiget polaarsust. Eemaldage patareid, kui toodet ei kasutata pikema aja vältel. Säilitage patareisid kuivas kohas.
- Vigastuste oht: Kandke kindaid, kui tegelete lekkivate patareidega. Hoidke patareid lastele ja lemmikloomadele kättesaamatus kohas.
- Plahvatusoht: Ärge laske patareisid lühisesse minna. Kaitske patareisid suure kuumuse eest. Ärge visake patareisid tulle. Ärge kahjustage ega lammutage lahti patareisid. Ärge laadige mittelaetavaid akusid.

#### Keskkonnainformatsioon

Kõik ebavajalikud pakendused on ära jäetud. Me oleme proovinud teha nii, et pakendit on kerge jagada materjali järgi kolme gruppi: papp (karp), polüstüreenvaht (puhver) ja polüetüleen (kotid, kaitsev vahukiht).

Teie süsteem koosneb materjalidest, mida saab ümber töödelda ja uuesti kasutada, kui see on võetud osadeks spetsiaalse ettevõtte poolt. Viige ennast kurssi kohalike regulatsioonidega, mis puudutab pakkematerjalide, patareide ja vanade seadmete hävitamist.

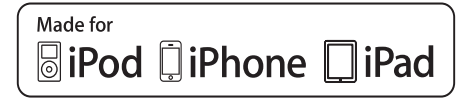

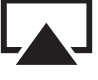

AirPlay

"Made for iPod®" ("Tehtud iPodi jaoks"), "Made for iPhone" ("Tehtud iPhone'i jaoks") ja "Made for iPad®" (Tehtud iPadi jaoks") tähendavad, et elektroonika lisaseade on disainitud spetsiifiliselt ühenduma iPodi, iPhone'i või iPadiga ja ning arendajad tagavad, et toode vastab Apple'i standarditele. Apple ei vastuta selle toote toimimise eest ega ohutuse ja regulatiivsete standardite järgmise eest. Palun täheldage, et selle lisaseadme kasutamine iPodi, iPhone'i või iPadiga võib mõjutada juhtmevaba võrgu toimimist. iPod ja iPhone on Apple Inc. kaubamärgid, on registreeritud Ameerika Ühendriikides ja teistes maades. iPad on Apple Inc. kaubamärk.

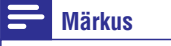

• Tüübiplaat asub seadme all.

## ... TAASESITAMINE

- 5. Klikkige "Browse", et valida alla laaditud tarkvara uuendusfail ja valige "Open".
- 6. Klikkige "Upload", et laadida fail üles ja võrrelda praegust ja uut failiversiooni.
- Kui olete veendunud, et alla laaditud fail on kõige uuem, klikkige "OK", et alustada tarkvara uuendamist.
  - └→ Kuvatakse staatusriba.
- 8. Kui uuendamise protsess on lõppenud, klikkige kinnitamiseks "OK".

### ... TAASESITAMINE

#### Muusika ülekanne Wi-Fi toega arvutist või Macist, millesse on installeeritud iTunes 10 (või uuem)

#### Märkus

- Enne, kui avate iTunes'i, veenduge, et olete aktiveerinud oma arvutis "Bonjour" teenuse. Näiteks Windows XP puhul: teenuse aktiveerimiseks klikkige "Start -> Settings -> Control Panel" ja klikkige kaks korda ikoonil "Administrative Tools -> Services -> Bonjour Service" ja klikkige seejärel hüpikmenüüst "Start" ja "OK".
- 1. Avage iTunes 10 (või uuem).
- 2. Klikkige akna all nurgas oleval AirPlay ikoonil.
- 3. Valige nimekirjast Philips\_Fidelio\_AirPlay XXXX.
- 4. Valige meediafail ja alustage taasesitamist.
- 5. Oodake, kuni muusika kantakse edukalt üle kõlaritesse.

## Taasesitamine

Teil on võimalik valida erinevate taasesitamise valikute vahel oma AirPlay seadmes või kasutades kaugjuhtimispulti.

#### Märkus

- Kõik allpool olevad funktsioonid baseeruvad kaugjuhtimispuldil.
- Taasesitamise alustamiseks või ajutiseks peatamiseks vajutage >II.
- Eelmise või järgmise loo juurde liikumiseks vajutage ◄ / ►.
- Vajutage korduvalt klahvile +/-, et muuta helitugevust.
- AUX IN valimiseks allikaks (kui see on ühendatud) vajutage **C**.
- AirPlay seadme valimiseks uuesti allikaks vajutage 🛛.

### **Arenenud heliseaded**

Selleks, et kasutada arenenud heliseadeid ja lisafunktsioone, saate oma AirPlay seadme kaudu alla laadida Apple App Store'ist **Philips Fidelio** programmi.

### Tarkvara uuendamine

#### Härkus

• Tarkvara saab uuendada ainult arvuti/Maci kaudu.

#### Uuendusfaili alla laadimine

- 1. Külastage oma arvutis/Macis kodulehte www.philips.com/support.
- 2. Sisestage seadme mudeli number, et leida viimane saadaval olev uuendus.
- 3. Salvestage uuendusfail oma kõvakettale.

# Seadistamise lehekülje kaudu uuendamine

- Lülitage seade sisse (vaadake peatükki "Ettevalmistus - Ühendamine - Vooluvõrku ühendamine").
  - Seadme käivitamiseks kulub umbes 35 sekundit. Käivitamise ajal vilgub seadme esipaneelil olev LED indikaator kiiresti ja roheliselt.
  - → Peale käivitamist hakkab LED indikaator vilkuma aeglaselt ja roheliselt.
- 2. Veenduge, et seade ja arvuti/Mac on ühendatud samasse juhtmeta võrku.
- Avage oma arvutis/Macis Safari ja valige rippmenüüst "Philips Fidelio XXX".
  - Või avage oma arvutis/Macis veebilehitseja ja sisestage aadressiribale DS8800W IP aadress (saadaval ruuteri seadistamise lehel).
    - → Kuvatakse DS8800W seadistamise leht.
- 4. Valige "Firmware Update" ja järgige ekraanil olevaid juhendeid, et liikuda järgmisele lehele

## 2. TEIE ENTERTAINMENT SYSTEM

Õnnitleme Teid ostu puhul ning teretulemast Philipsisse! Philipsi poolt pakutava abi täielikuks kasutamiseks registreerige oma toode leheküljel www.philips.com/welcome.

Kui Te võtate Philipsiga ühendust, küsitakse Teilt seadme mudeli ja seerianumbrit. Need asuvad seadme all. Kirjutage need numbrid siia:

Mudeli number: \_\_\_\_\_

#### Seerianumber: \_\_\_\_\_

# Sissejuhatus

Selle seadmega saate:

- AirPlay juhtmeta ühenduse kaudu muusikat üle kanda Teie iOS 4.2 (või uuem) toega seadmest (nt. iPod touch/iPhone/iPad).
- AirPlay juhtmeta ühenduse kaudu muusikat üle kanda Wi-Fi toega arvutist või Macist, millesse on salvestatud iTunes 10 (või uuem).
- Taasesitada muusikat välisest heliseadmest AUX IN pesa kaudu.
- Laadida oma iPodi/iPhone'i/iPadi seadme USB pesa kaudu kasutades USB kaablit (ei kuulu varustusse).

## Mis kuulub varustusse?

Kontrollige ja tuvastage oma varustuses järgmised asjad:

- Peaseade
- Kaugjuhtimispult
- 2 x AC voolujuhe
- 1 x MP3 link kaabel
- Töölaua adapter
- Kasutusjuhend
- Kiire alustamise juhend (Quick start guide)

## Mida Te veel vajate?

Selleks, et kanda muusikat AirPlay kaudu üle, on Teil vaja:

- Wireless ruuterit, mis on sisse lülitatud ja töötab korrektselt.
- AirPlay seadet (nt. iOS 4.2 (või uuem) toega iPod touch/iPhone/iPad või Wi-Fi toega arvuti või Mac, millesse on installeeritud iTunes 10 (või uuem)).

# ... TEIE ENTERTAINMENT SYSTEM

# Ülevaade peaseadmest

# 

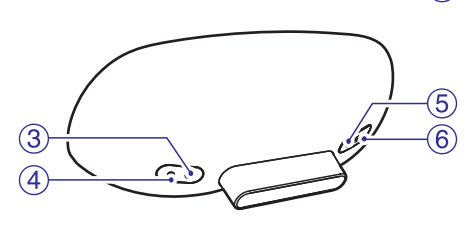

- 1. 🖱
  - Lülitab seadme sisse/välja.
  - (Vajutage ja hoidke all) taaskäivitab seadme.
  - Indikaator, mis näitab seadme staatust.

#### 2. VOLUME +/-

• Kohandab helitugevust.

#### 3. DC IN

Seadme voolupesa.

#### 4. AUX IN

• Pesa välise seadme ühendamiseks.

#### 5. USB •↔

USB pesa.

#### 6. WiFi SETUP

• Ühendab seadme Wi-Fi võrku.

# Ülevaade kaugjuhtimispuldist

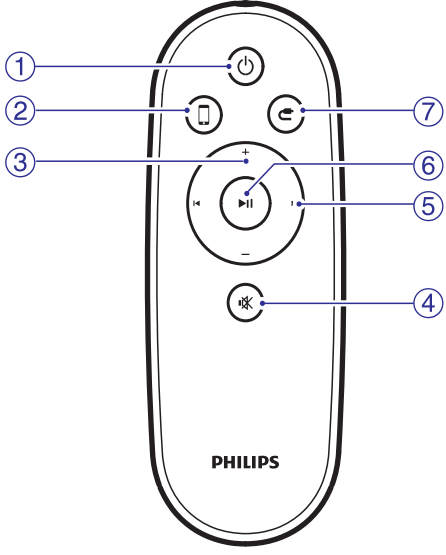

- 1. එ
  - Lülitab seadme sisse/välja.
- 2. 🛛
  - Valib allikaks AirPlay seadme.

### 3. +/-

• Kohandab helitugevust.

## 4. ⊮⊀

• Vaigistab või taastab heli.

#### 5. ◄/►

• Liigub eelmise/järgmise loo juurde.

#### 6.

• Alustab või peatab ajutiselt taasesitamise.

#### 7. C

• Valib allikaks AUX IN seadme.

# 5. TAASESITAMINE

## Heli ülekanne AirPlay seadmest

## **Märkus**

 Veenduge, et AirPlay seade on ühendatud samasse Wi-Fi võrku, kus on seade.

# Muusika ülekanne iOS 4.2 (või uuem) toega iPod touchist/iPhone'ist/iPadist

- 1. Avage iPod.
- 2. Puudutage AirPlay ikoon.

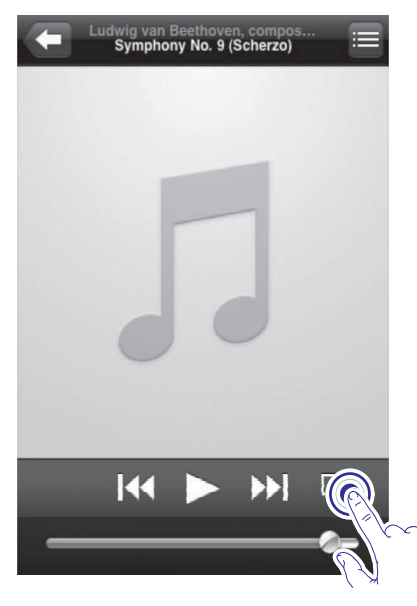

3. Valige nimekirjast **Philips\_Fidelio XXXX** (või kasutaja poolt määratud nimi).

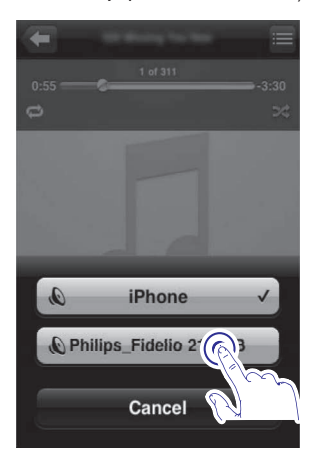

4. Valige meediafail ja alustage taasesitamist.

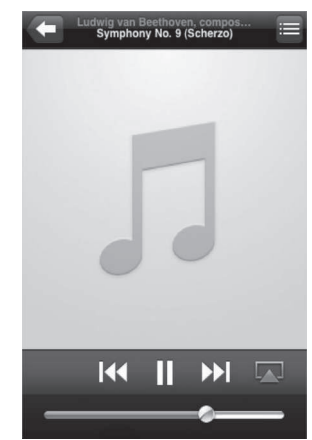

5. Oodake, kuni muusika kantakse edukalt üle kõlaritesse.

# .. WI-FI VÕRGU LOOMINE AIRPLAY FUNKTSIOONI JAOKS

## AirPlay seadme ühendamine sama Wi-Fi võrguga

Selleks, et kasutada AirPlay funktsiooni, peab AirPlay seadme ühendama samasse võrku kui Teie seade.

- 1. Valige oma iPod touchil/iPhone'il/iPadil "Settings -> Wi-Fi".
  - Või sisenege oma arvutis/Macil saadaval olevatesse juhtmeta võrkude nimekirja.

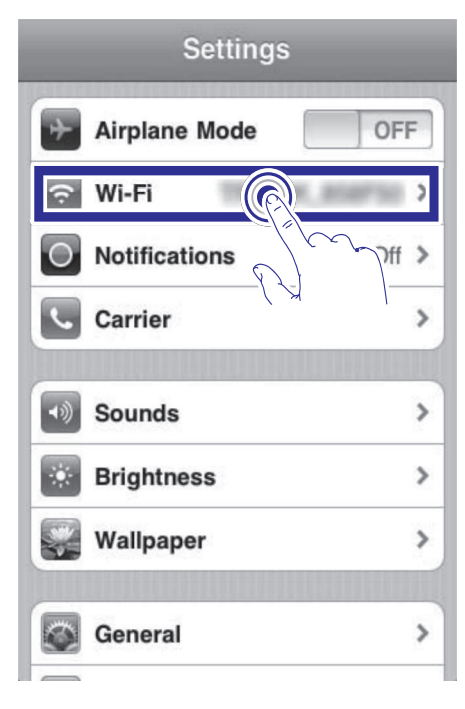

2. Valige saadaval olevatest juhtmeta võrkudest oma ruuteri SSID.

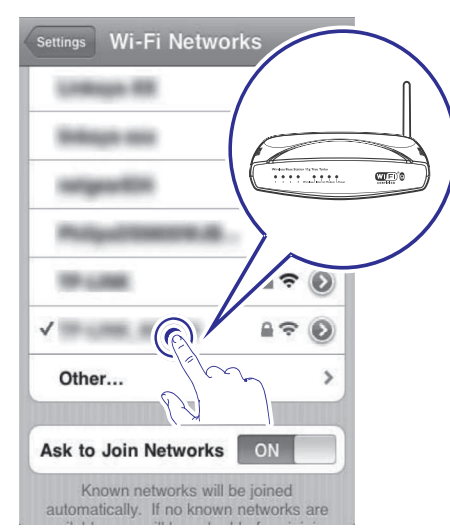

- **3.** Oodake, kuni tekib ühendus ruuteriga.
  - AirPlay seadmel kuvatakse Wi-Fi signaali ikoon.

# 3. ETTEVALMISTUSED

Järgige selles peatükis olevaid juhtnööre järjekorras.

## Ühendamine

#### Vooluvõrguga ühendamine

### l Hoiatus

- Oht seadet kahjustada! Veenduge, et vooluvõrgu pinge ühtib seadme alla prinditud vooluvõrgu pingega.
- Elektrilöögi oht! Kui Te eemaldate pistiku seinast, tõmmake alati pistikust, mitte juhtmest.
- Veenduge, et olete kõik vajalikud ühendused teinud enne, kui ühendate seadme vooluvõrku.
- 1. Sisestage AC adapteri pistik seadme taga asuvasse DC IN pessa.

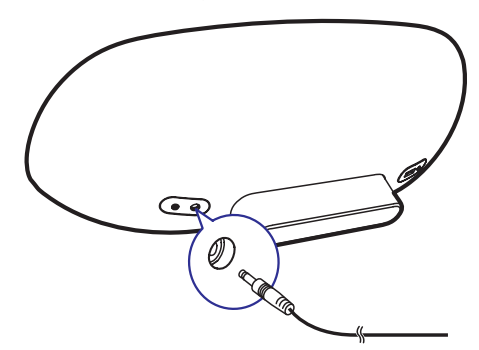

2. Ühendage AC voolujuhtme üks ots AC adapteriga.

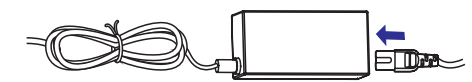

- **3.** Ühendage AC voolujuhtme teine ots seinapistikuga.
  - Peaseadme käivitumine võtab umbes 35 sekundit aega. Käivitumise käigus vilgub kiiresti peaseadme esipaneelil olev LED roheliselt.

Peale käivitumist vilgub LED nupp roheliselt ja aeglaselt.

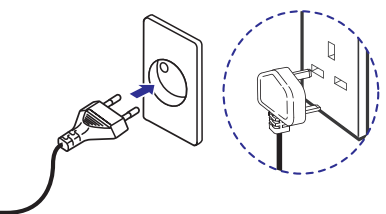

# Seadme sisse lülitamine või lülitamine puhkerežiimi

See seade lülitud automaatselt sisse peale vooluvõrku ühendamist.

- Vajutage peaseadme esipaneelil olevale klahvile, et seade puhkerežiimi lülitada.
- Vajutage uuesti klahvile <sup>(J)</sup>, et lülitada seade sisse.

## Kaugjuhtimispuldi ettevalmistamine

### Hoiatus

- Plahvatuse oht! Hoidke patareid kuumusest, päikesevalgusest ja tulest eemal.
- Perkloraat materjal võib vajada spetsiaalset käitlemist. Vaadake kodulehte www.dtsc.gov/hazardouswaste/perchlorate.

#### Esmakasutamisel:

1. Eemaldage kaitsev riba, et aktiveerida kaugjuhtimispult.

# ... ETTEVALMISTUSED

#### Kaugjuhtimispuldi patareide paigaldamine:

- 1. Avage patareisahtel.
- 2. Sisestage üks CR2025 patarei õige polaarsusega (+/-).
- 3. Sulgege patareisahtel.

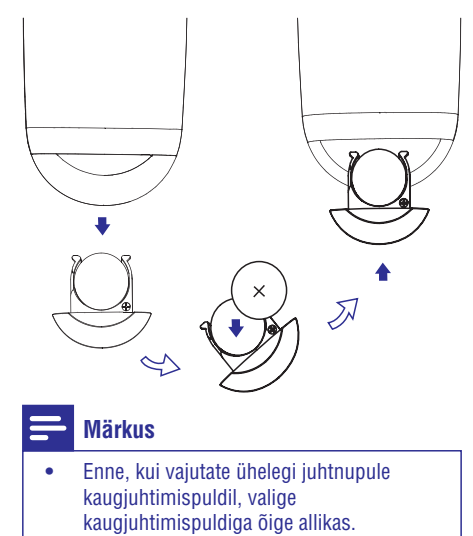

• Kui Te ei kasuta kaugjuhtimispulti pikema aja jooksul, eemaldage patarei.

# ... WI-FI VÕRGU LOOMINE AIRPLAY FUNKTSIOONI JAOKS

- **6.** Klikkige lehe all oleval valikul **"Apply"**, et rakendada oma seadistused.
  - └→ Kuvatakse seadete muutmiseks kinnitus.

#### Philips Fidelio AirPlay Webpage Google Ċ 1998 (PLA 1. 1-Index and Philips Fidelio Philips, Filolita, Alirtiay Intelligitati Integral Intelligitati Philips Factor 2008 | (Jacque) Connection Status Convert IP Address Signal Strength: Mac Address: AirPlay Device Name: Ney Window LAN Intlings Service Set ID (SSID): Trues (0710/07) WEP Key1: -1.00 Key index. ADVANCE SETTING Liss Provy Servert O Pros Printy Bernet Apply Provy Annua P Bellings San DHCPI IP Address Refease Satissity Primary 2055 Secondary 2056 e on

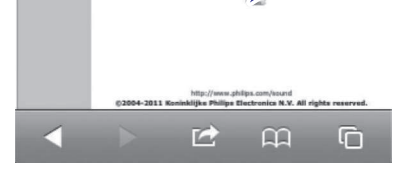

- 7. Klikkige menüüs valikule **"OK"**, et kinnitada oma seadistused.
  - ➡ Mõne aja pärast lõpetab <sup>(1)</sup> indikaator vilkumise ja jääb roheliseks, kõlar piiksub.
  - Seade ühendub õnnestunult Wi-Fi võrguga.

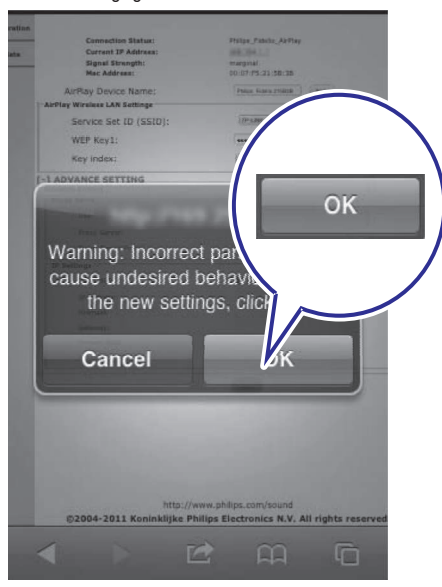

# .. WI-FI VÕRGU LOOMINE AIRPLAY FUNKTSIOONI JAOKS

4. Valige rippmenüüst "Service Set ID (SSID)" nimekirjast oma ruuteri SSID.

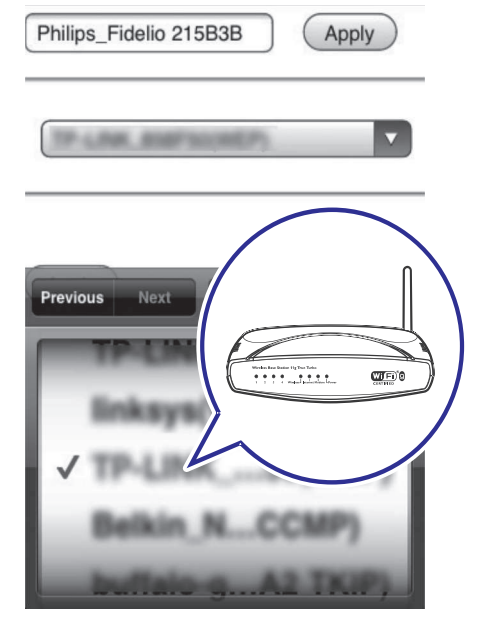

 Vajadusel sisestage salasõna (mõnede ruuterite puhul peate linnukese panema valiku "Advance Setting" all valikule "DHCP").

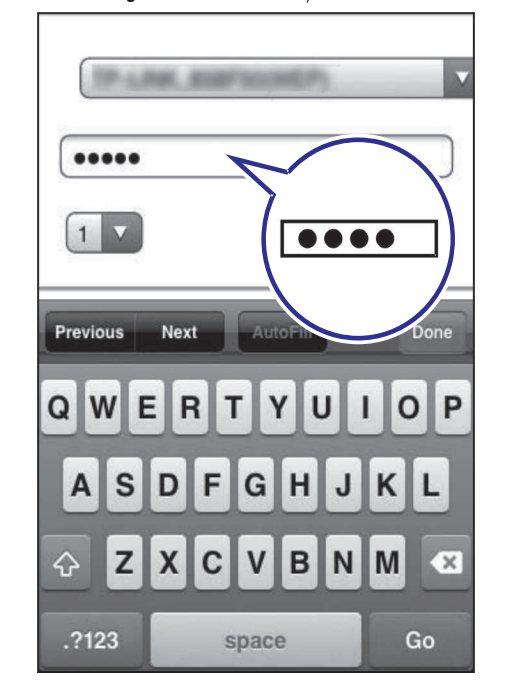

# 4. WI-FI VÕRGU LOOMINE AIRPLAY FUNKTSIOONI JAOKS

## **Märkus**

 Mõned funktsioonid võivad erineda ja sõltuda kasutatavast ruuterist.

See seade on ühilduv järgmiste iPodi/iPhone'i/iPadi mudelitega:

- iPod touch (teine, kolmas ja neljas generatsioon)
- iPhone 4
- iPhone 3GS
- iPad 2
- iPad

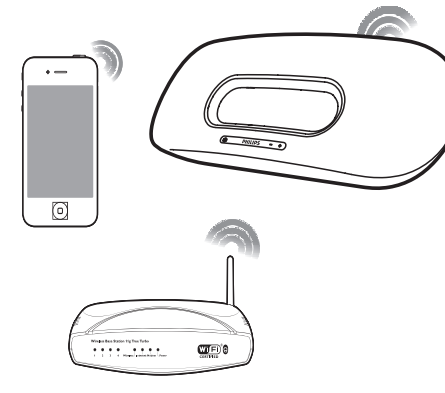

Enne, kui seadistate Wi-Fi võrku, kontrollige järgmiseid punkte:

- 1. Veenduge, et ruuter on sisse lülitatud ja töötab korrektselt.
- 2. Veenduge, et esipaneelil olev LED indikaator vilgub roheliselt ja aeglaselt.
- **3.** Kontrollige, mis juhtmeta ruuteritüüpi Te kasutate.

# Seadme ühendamine Wi-Fi võrguga

Valige üks allpool olevatest stsenaariumitest, mis sobib Teie ruuteritüübiga.

## **Märkus**

- Iga kord kui seade uuesti sisse lülitatakse, siseneb seade automaatselt viimasesse seadistatud Wi-Fi võrku.
- Juhul kui seadistamine ebaõnnestub, korrake neid samme või vajutage ja hoidke all esipaneelil asuvat klahvi <sup>(1)</sup> ja proovige uuesti.

# Stsenaarium 1: Ühendamine WPS-PBC ruuteriga

- 1. Vajutage seadme taga asuvale WI-FI SETUP klahvile.
  - └→ LED indikaator vilgub punaselt, roheliselt ja kollaselt.

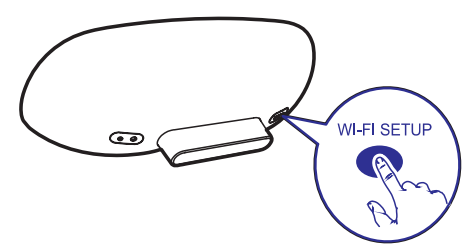

- 2. Vajutage juhtmeta ruuteril WPS klahvile:
  - ➡ Mõne aja möödudes lõpetab <sup>(1)</sup> vilkumise ja jääb roheliseks, kõlar piiksub.
  - └→ Seade ühendub edukalt Wi-Fi võrguga.

# .. WI-FI VÕRGU LOOMINE AIRPLAY FUNKTSIOONI JAOKS

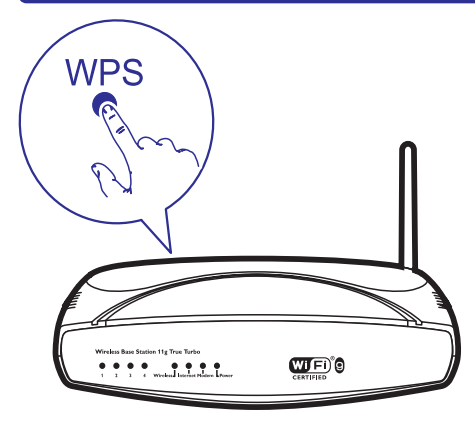

## 🔆 Nõuanne

- Seade nime muutmiseks liikuge allpool oleva sammu "stsenaarium 2: Ühendamine mitte-WPS ruuteriga" juurde.
- Mõne ruuteri puhul on vaja hoida all WPS nuppu WPS ühenduse tegemiseks. Vaadake ruuteri kasutusjuhendit, et saada lisainformatsiooni.

# Stsenaarium 2: Ühendamine mitte-WPS ruuteriga

Mitte-WPS ruuterit on võimalik ühendada järgmiste seadmetega:

- iOS 4.2 (või uuem) toega iPod touch/iPhone/iPad
- Wi-Fi toega arvuti või Mac, millesse on installeeritud iTunes 10 (või uuem)

#### DS8800W ühendamine Teie iPod touchiga/iPhone'iga/iPadiga või arvutiga/Maciga

- Vajutage ja hoidke rohkem kui 5 sekundit all seadme taga olevat klahvi WI-FI SETUP.
   ➡ ① indikaator vilgub roheliselt ja kollaselt.
- 2. Oodake umbes 45 sekundit, et Philips Fidelio AirPlay oleks Wi-Fi võrgus saadaval.
- Valige oma iPod touchil/iPhone'il/iPadil Settings -> Wi-Fi.
  - Või sisenege saadaval olevatesse juhtmeta võrkudesse on arvuti/Maci kaudu.

| Airplane Mo     | de              |
|-----------------|-----------------|
| 😙 Wi-Fi         |                 |
| O Notifications | B H Contraction |
| Carrier         |                 |
| Sounds          | :               |
| Brightness      | 3               |
| Wallpaper       | :               |
| General         |                 |

4. Valige saadaval olevate võrkude nimekirjast Philips Fidelio AirPlay.

| Settings Wi-Fi Network | s            |
|------------------------|--------------|
| BELKIN-KATE            | 4 T (D)      |
| bullato-g2009-310      | 44.0         |
| Philips Fid            | elio AirPlay |
|                        |              |
| ✓ Philip? delio_Air    |              |
| 19-LINK, 858750        | 14.0         |
| 19-1296368             | 47.0         |
| -                      | ** @         |
| Other                  | >            |

# ... WI-FI VÕRGU LOOMINE AIRPLAY FUNKTSIOONI JAOKS

- 5. Oodake, kuni seade ühendatakse edukalt juhtmeta võrguga.
  - → iPod touchi/iPhone'i/iPadi või arvuti/Maci ekraanil kuvatakse Wi-Fi signaali ikoon.

#### Wi-Fi ühenduse seadistamise ruuteris DS8800W kaudu

- 1. Avage oma iPod touchis/iPhone'is/iPadis Safari ja sisestage aadressiribale 192.168.1.1.
  - Avage oma arvutis/Macis Safari ja valige seejärel rippmenüüst "Philips\_Fidelio XXX".
  - Avage oma arvutis/Macis mõni teine lehitseja ja sisestage aadressiribale 192.168.1.1.
  - └→ Kuvatakse DS8800W seadistamise lehekülg.

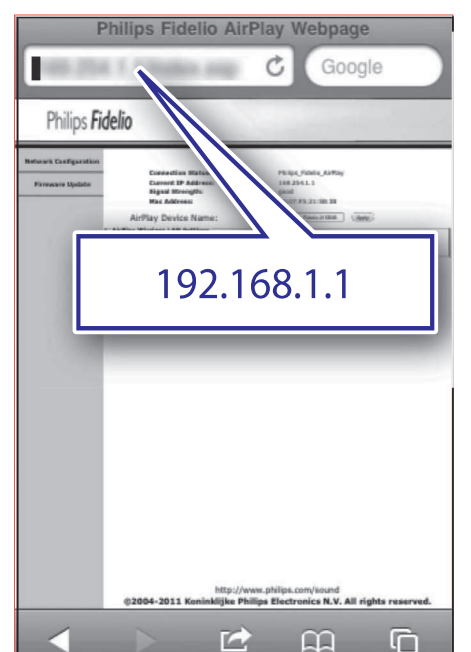

2. Valige tabulatsioon "Network Configuration" (võrgu seadistamine).

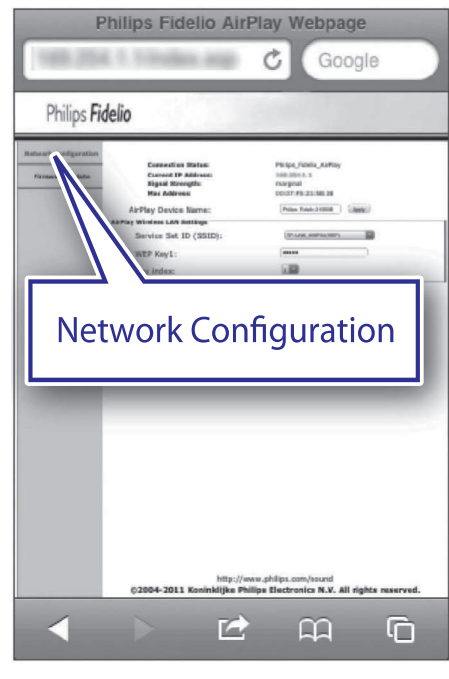

3. Muutke "AirPlay Device Name" selliseks, nagu soovite.